# 楽ちん多面マニュアル モバイル+PC版利用者用

## 初期設定編

| 楽ちん多面    | Ver.1.2.2.0     | メインメニュー        |                  |                   |       |         |   |      |        |                 |    | —     |    | > |
|----------|-----------------|----------------|------------------|-------------------|-------|---------|---|------|--------|-----------------|----|-------|----|---|
| ファイル     | 組織情報            | 名簿             | 計画               | ・実施取績             | 且番号表  | データチェック | 活 | 助記録簿 | 金銭出納簿  | 活動日報            | ^  | ルプ    | 終了 | 7 |
|          | <               | 2              | 019年4月           |                   | >     | 今日      |   | 活動記録 |        | かんたん活動<br>記録入力  |    |       |    |   |
| 91       | 月               | 火              | 水<br>2           | 木                 | 金     | £       | 7 | 支払区分 | テーマ・施設 | 区分              | 取組 |       |    |   |
| 01       | 1.前年度持治         | 起1.前年度持起       | 2.交付金<br>2.交付金   | 3.利子等             | 3.利子等 | 0       |   |      |        |                 |    |       |    |   |
|          |                 |                |                  |                   |       |         |   |      |        |                 |    |       |    |   |
| 7        | 8               | 9              | 10               | 11                | 12    | 13      | - |      |        |                 |    |       |    |   |
| 5.購入・リーフ | ス 維1,維2<br>4.日当 | 維3,維4<br>4.日当  | 維13,維14          |                   |       |         |   |      |        |                 |    |       |    |   |
|          |                 |                |                  |                   |       |         |   |      |        |                 |    |       |    |   |
| 14       | 15              | 16             | 17               | 18                | 19    | 20      | - |      |        |                 |    |       |    |   |
|          |                 | ら,購入・リース       | 、維11,維12<br>4.日当 | 維16,維17,維<br>4.日当 |       |         |   |      |        |                 |    |       |    |   |
|          |                 |                |                  |                   |       |         |   |      |        |                 |    |       |    |   |
| 21       | 22              | 23<br>5.購入・リース | 24               | 25<br>維6,維7,維8,   | 26    | 27      |   | 出納記録 |        | かんたん金銭<br>出納簿入力 |    | ሀ-አንታ | b  |   |
|          |                 |                |                  | 4.日当              |       |         |   | 分類   | 区分 内容  |                 | 備す | ŝ.    | 金額 |   |
|          |                 |                |                  |                   |       |         |   |      |        |                 |    |       |    |   |
| 28       | 29              | 30             | 5/1              | 2                 | 3     | 4       | 1 |      |        |                 |    |       |    |   |
|          |                 |                |                  |                   |       |         |   |      |        |                 |    |       |    |   |
|          |                 |                |                  |                   |       |         |   |      |        |                 |    |       |    |   |
|          | 1               |                |                  |                   |       |         | _ |      |        |                 |    |       |    | _ |
| .01年度つくば | 環境保全会11         | 303.tamen      |                  |                   |       |         |   |      |        |                 |    |       |    |   |

作業の順番

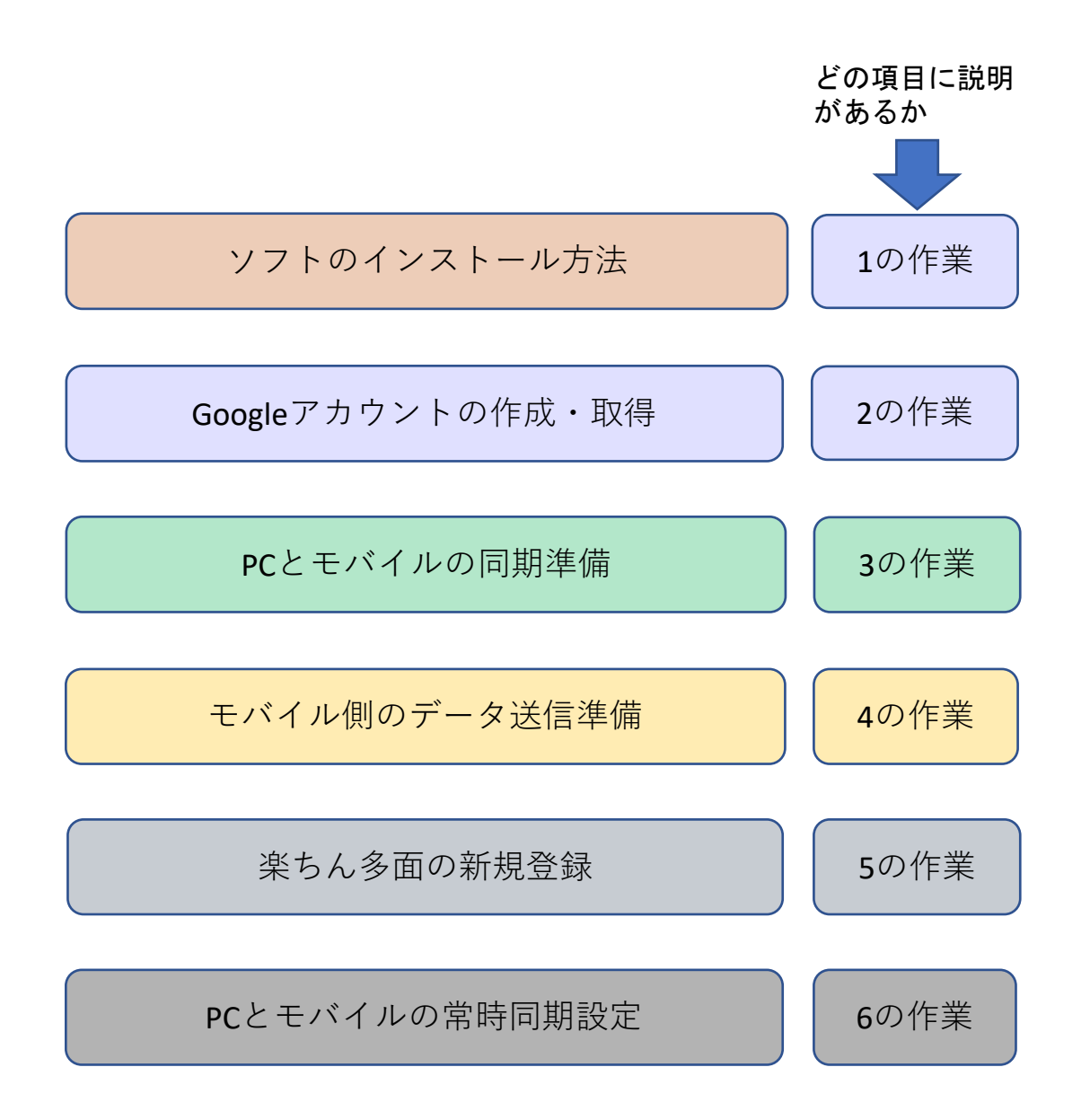

## 1. PC版のソフトをインストール

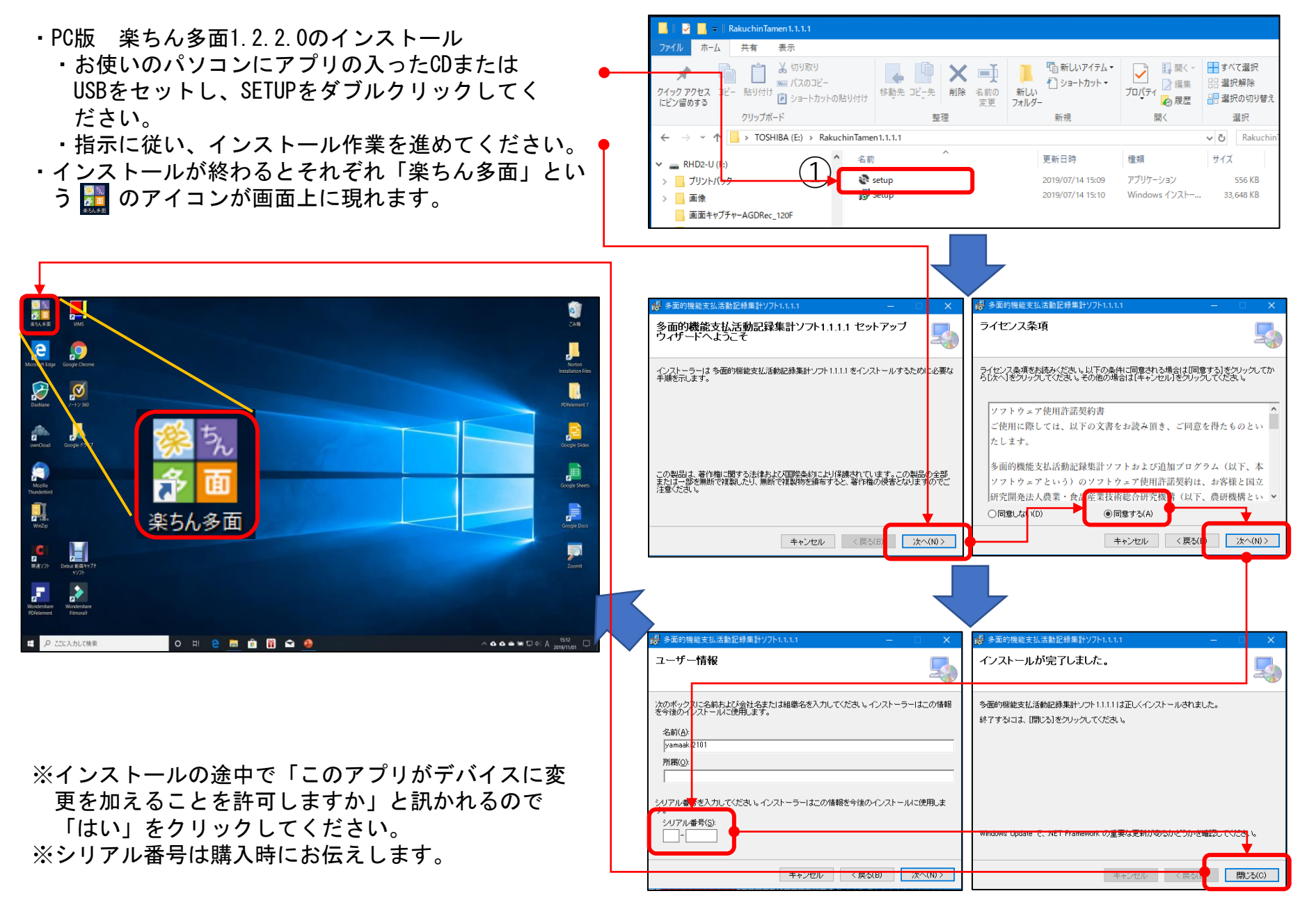

1. iOSモバイル版(iphoneやipad)のソフトをインストール

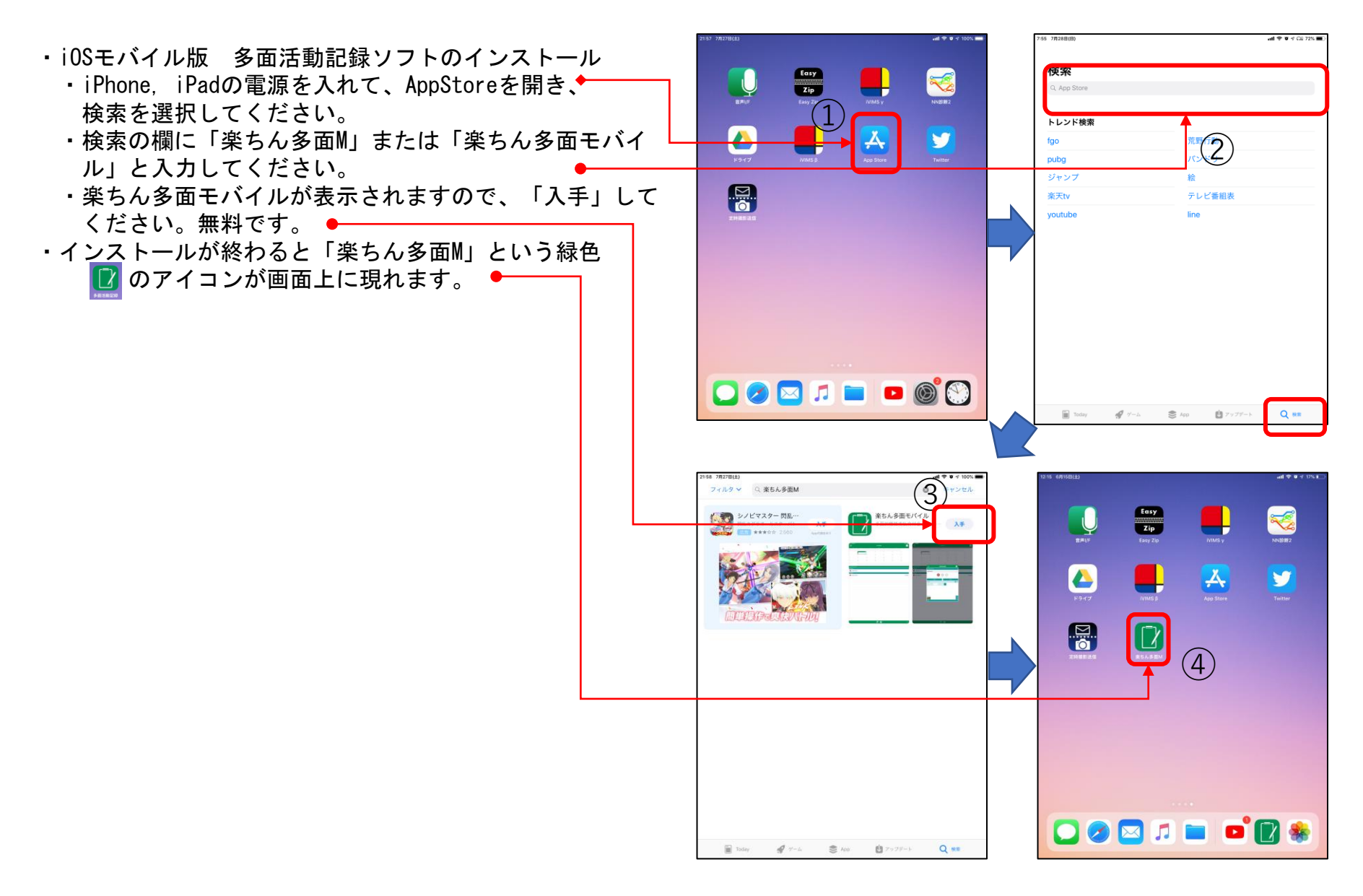

2. Googleアカウントの作成(1)

- ・お使いパソコンの Edge 、IE、Chromeなどのウェブブラ ウザから https://www.google.co.jpにアクセスしてくだ さい。
- ・すでにGoogleアカウント持っている人も、楽ちん多面のソ フト用に新たに作成してください。
- Google検索画面の右上の III からgoogleアカウント 
   を
   左クリックする。
- ホームメニューで「Googleアカウントを作成」を左クリックする。

▪ 参考:Chromeの設定 ▪

- Windows に Chrome のインストールファイルをダウン ロードします。
- 2. 確認の画面が表示された場合は、[実行] または [保存] をクリックします。

[保存]を選択した場合、インストールを開始するには ダウンロードしたファイルをダブルクリックします。

3. Chrome を起動します。

※Chromeのインストール方法については様々な説明書がイ ンターネット上に公開されていますので、それらをご覧く ださい。

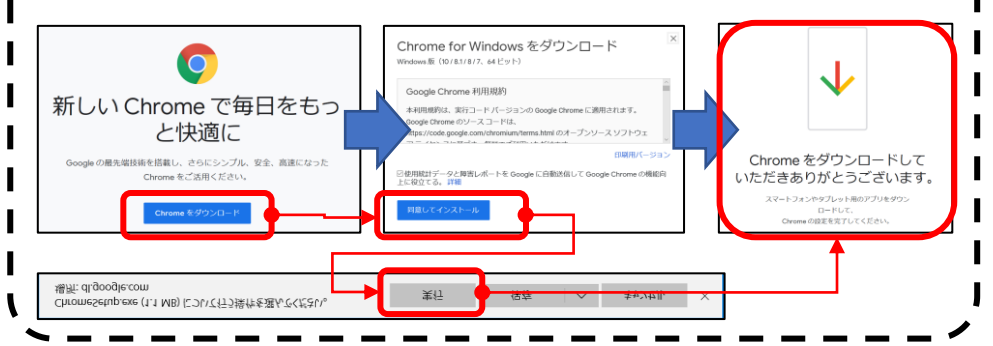

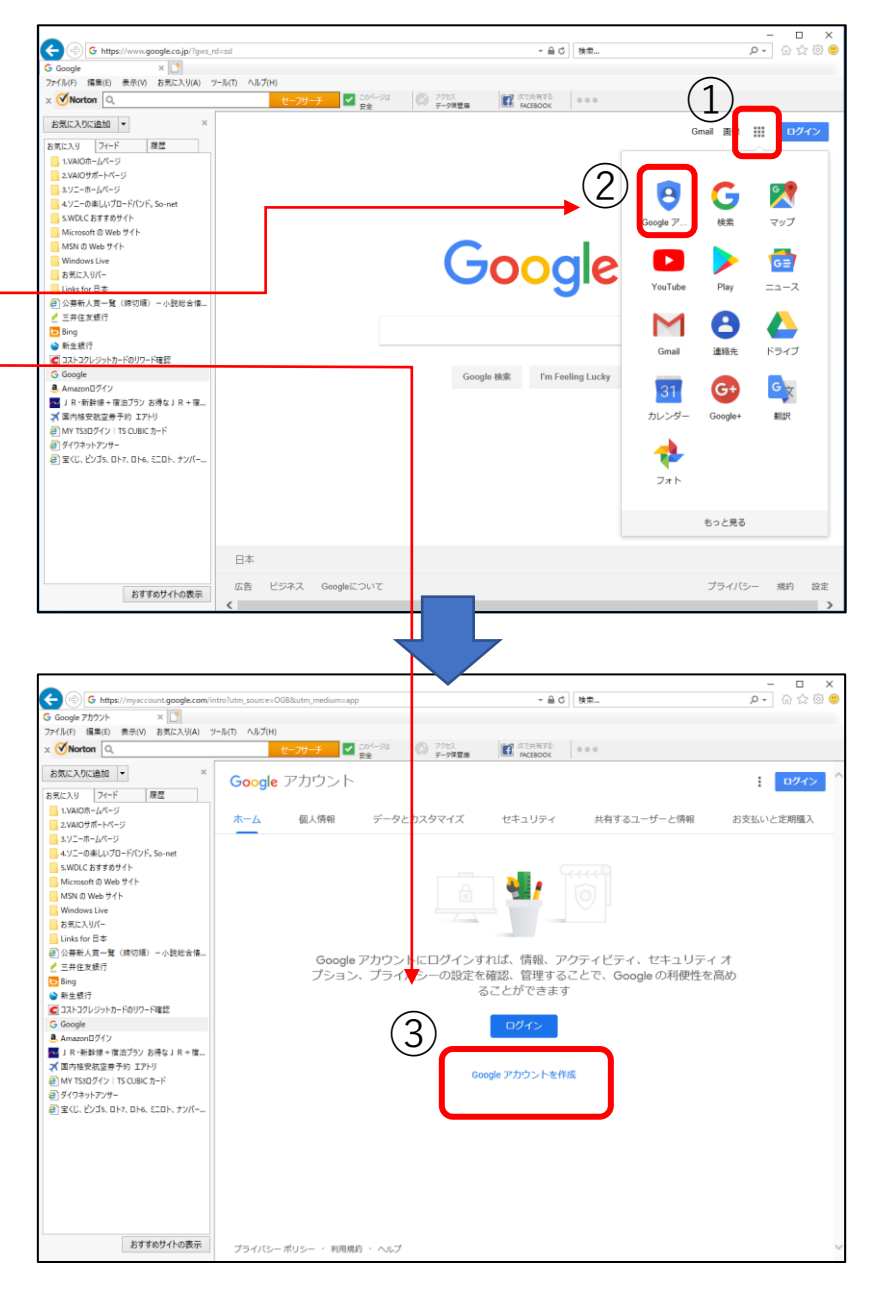

<sup>・</sup>PCで行います。

- 2. Googleアカウントの作成(2)
  - ・姓名を入力する。
  - ・ユーザー名の〇〇〇〇〇〇@gmail.comの〇のところを新たに作ります。自由に作成していただいて構いませんが、記録をして、誰にも盗まれないようにしてください。

(例)

- ・組織名と自分の姓と所在地の郵便番号の前3桁の組み 合わせにしましょう。
- ・組織名の頭は大文字にしましょう。
  - 例えば Tukubayama305
- パスワードを新たに作ります。自由に作成していただいて 構いませんが、記録をして、誰にも盗まれないようにして ください。
  - ・今までにあるものや個人のものとは変えましょう。
     (例)
  - ・組織名と所在地の郵便番号の後ろ4桁と自分の名前との組み合わせにしましょう。
  - ・組織名の頭は大文字にしましょう。
    - 例えば Tuku0817toku
- ・ご自身の生年月日と性別を入れます。
- ・携帯電話の番号を入れておきましょう。
- ・現在のメールアドレスはすでに使っている携帯のメールや パソコンのメールを入れておきます。
- ・終了です。

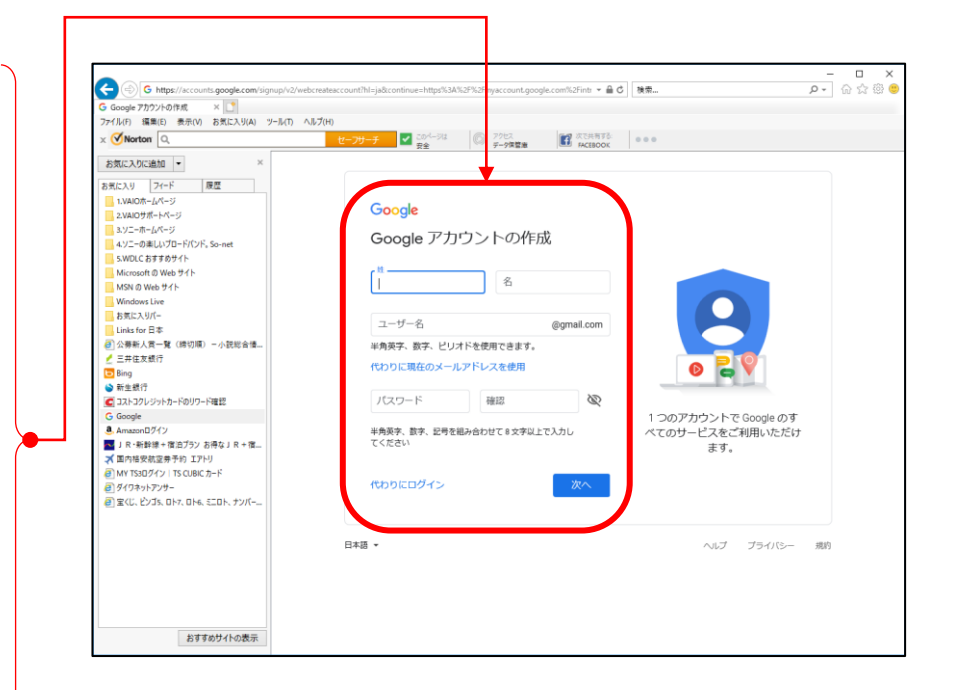

## 3. PCとモバイルを同期するための準備(1)

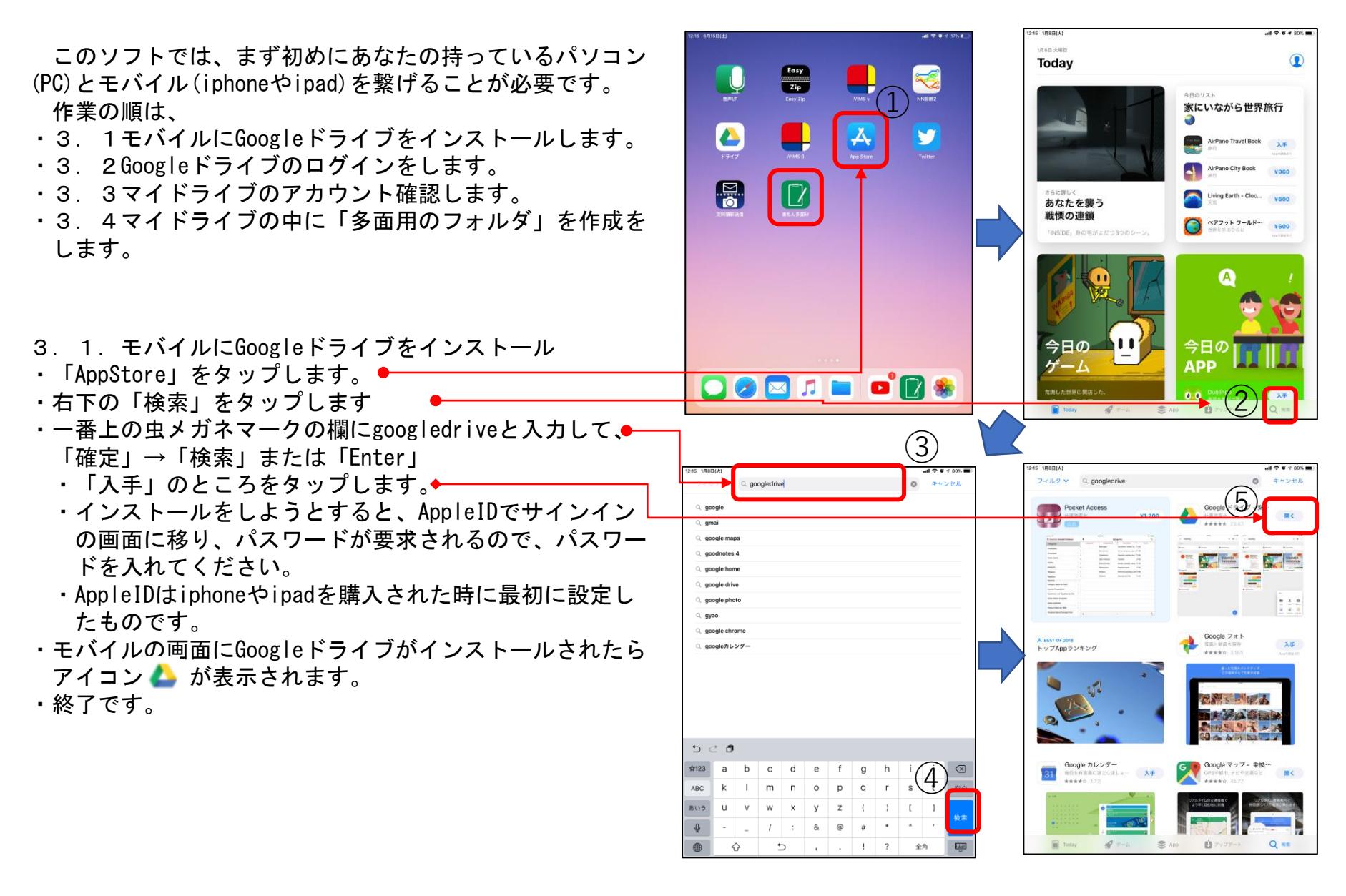

## 3. PCとモバイルを同期するための準備(2)

- 3. 2. Googleドライブのログイン
- ・Googleドライブ 📥 をタップ、ログインをタップします。●
- ・Googleログインの画面が出ます。
- ・作成したGoogleアカウントのメールアドレスを入力して 「次へ」をタップする。
- ・Googleアカウントのパスワードを入力する(2で作ったパ スワード)。
- ・ログインに成功すると「アカウント名」が表示されます。

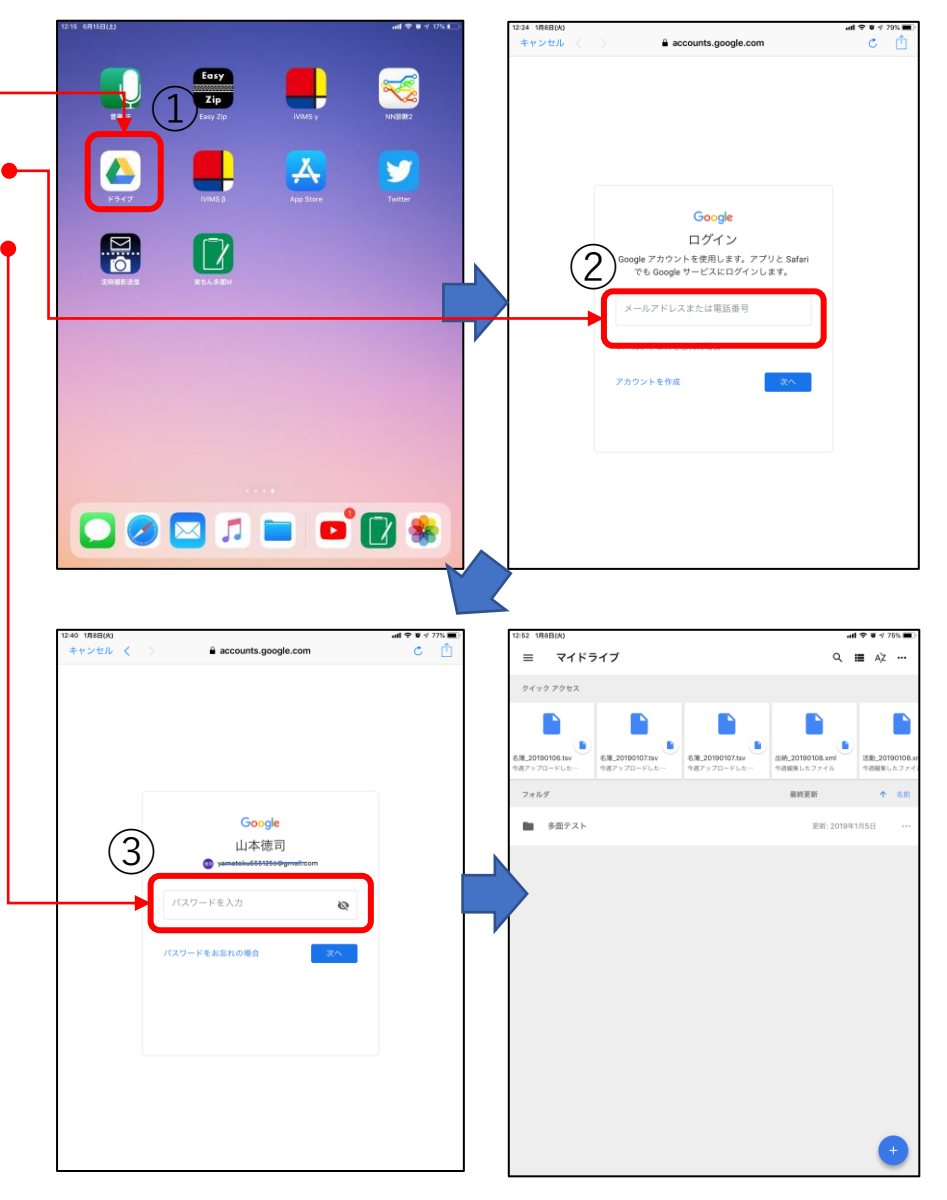

## 3. PCとモバイルを同期するための準備(3)

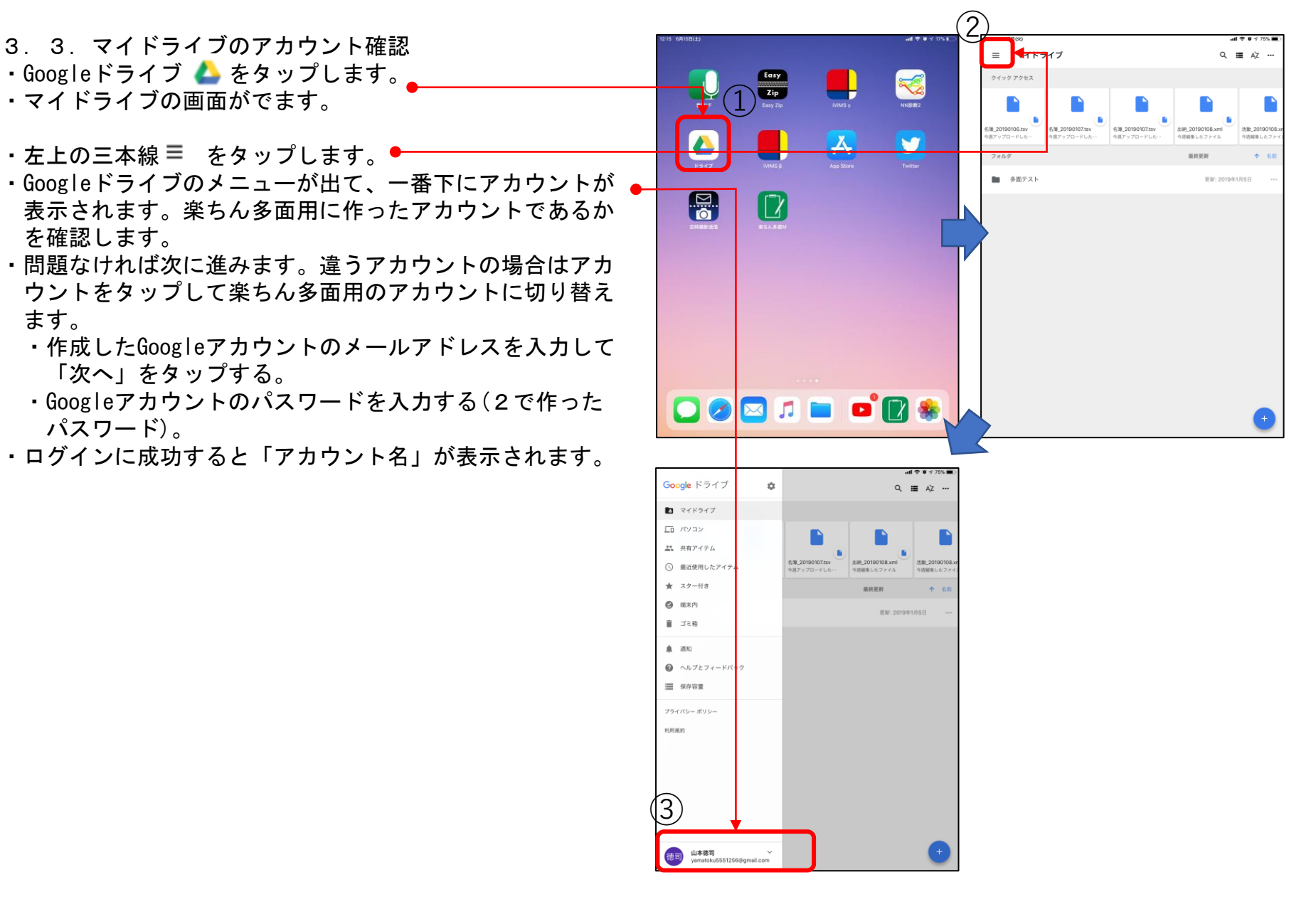

3. PCとモバイルを同期するための準備(4)

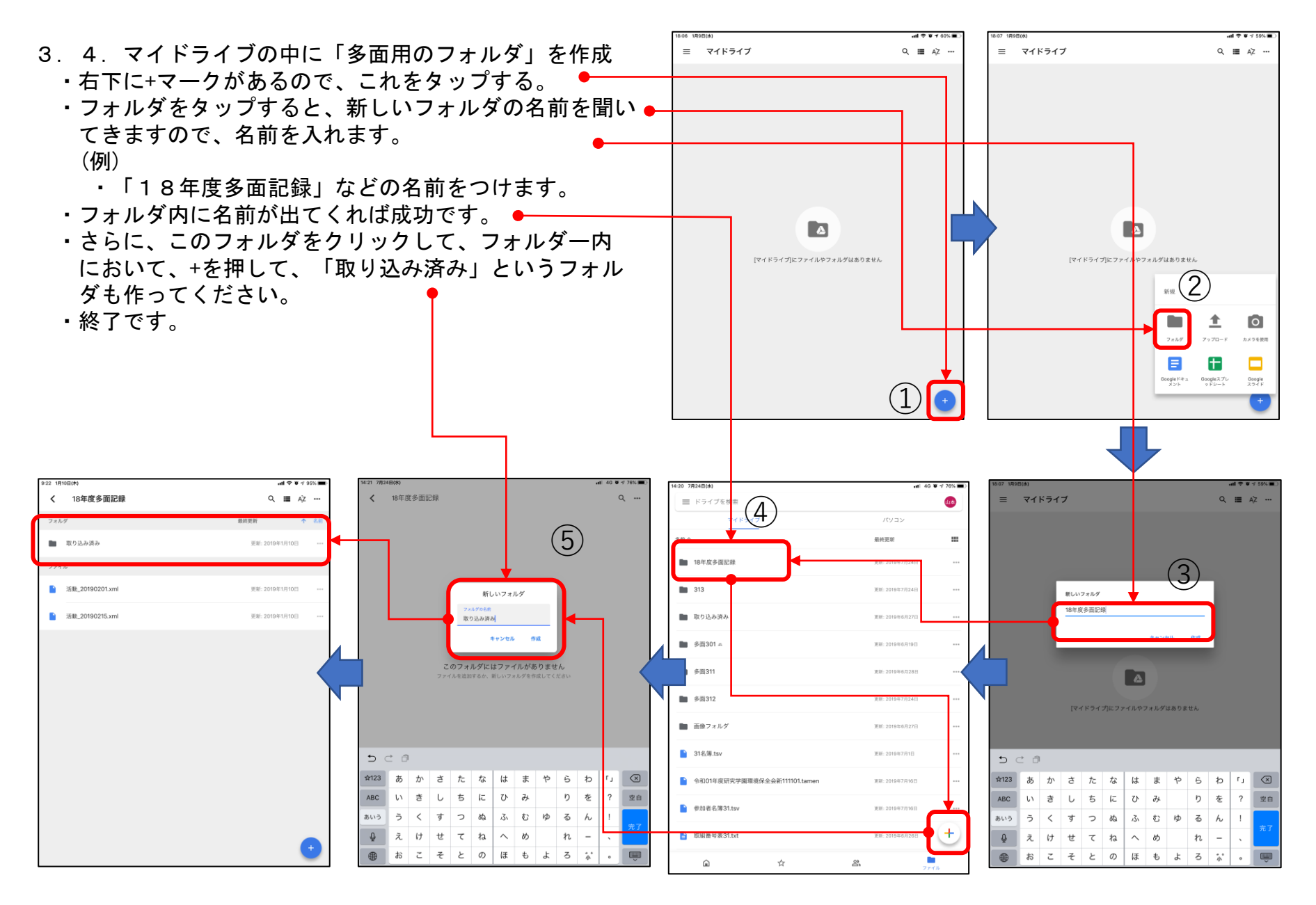

## 4. モバイルからマイドライブヘデータを送るための準備

- ・モバイルの画面で「楽ちん多面M」をタップする。
- ・左上の 
   ご マークをタップすると「アプリ設定」という画

   面が出ます。
- 「取組番号表」「名簿」「支払区分」などがありますが、
   これを飛ばして、「自動アップロード」の下にある
   Googleドライブの横にあるスイッチを右へスライドして
   ください。(ゆっくりスライド)
- ・アカウントの横に多面的機能用のGoogleアカウントが出 ていれば問題ありません。
  - ・ログインしていない場合は下の「ログイン」をタップします。
  - "ActRec"がサインインのために"google.com"を使用としています"(これを行うと、APPとWebサイトにあなたに関する情報を共有することに許可します)と表示されますが、「続ける」をタップしてください。
  - ・問題なければ次へ進みます。違うアカウントの場合はア カウントをタップして多面的機能支払用のアカウントに 切り替えます。
  - ・作成したGoogleアカウントのメールアドレスを入力して「次へ」をタップする。
  - ・Googleアカウントのパスワードを入力する(2で作った パスワード)。
- ・ログインに成功すると「アカウント名」が表示されます。
- ・保存フォルダに「マイドライブ」が出ますので、「マイド ライブ」をタップしてください。
- ・3.4で設定したフォルダの名前が表示され、右横に「ここに保存」があれば、これをタップしてください。表示が
   ない場合は、フォルダ名をタップして、次の画面で上部緑のラインの右端にある「ここに保存」をタップしてください。
- ・自動で前の画面に戻り、保存フォルダの右横にフォルダの 名前が出ていたら成功です。

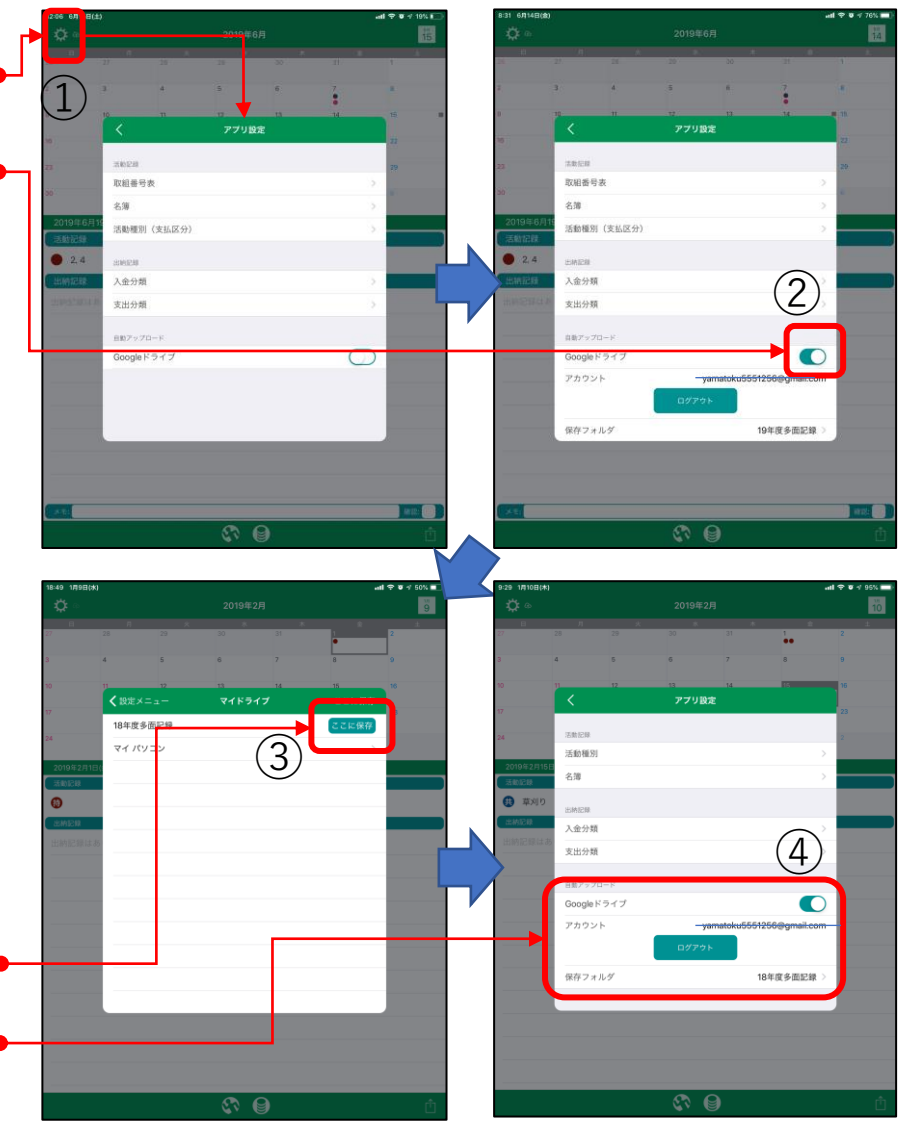

#### 5. PC版「楽ちん多面」の新規登録(1)

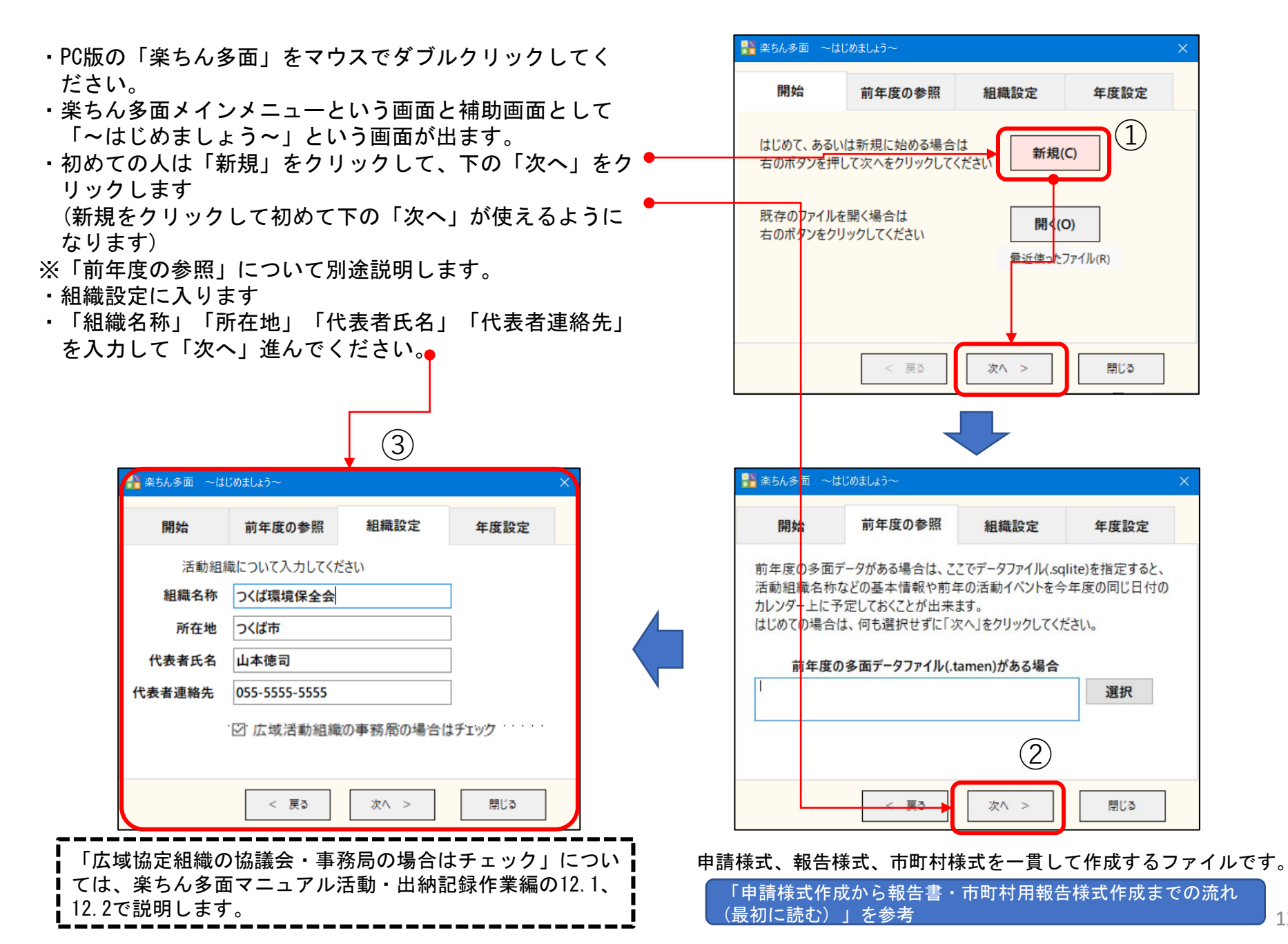

### 5. PC版「楽ちん多面」の新規登録(2)

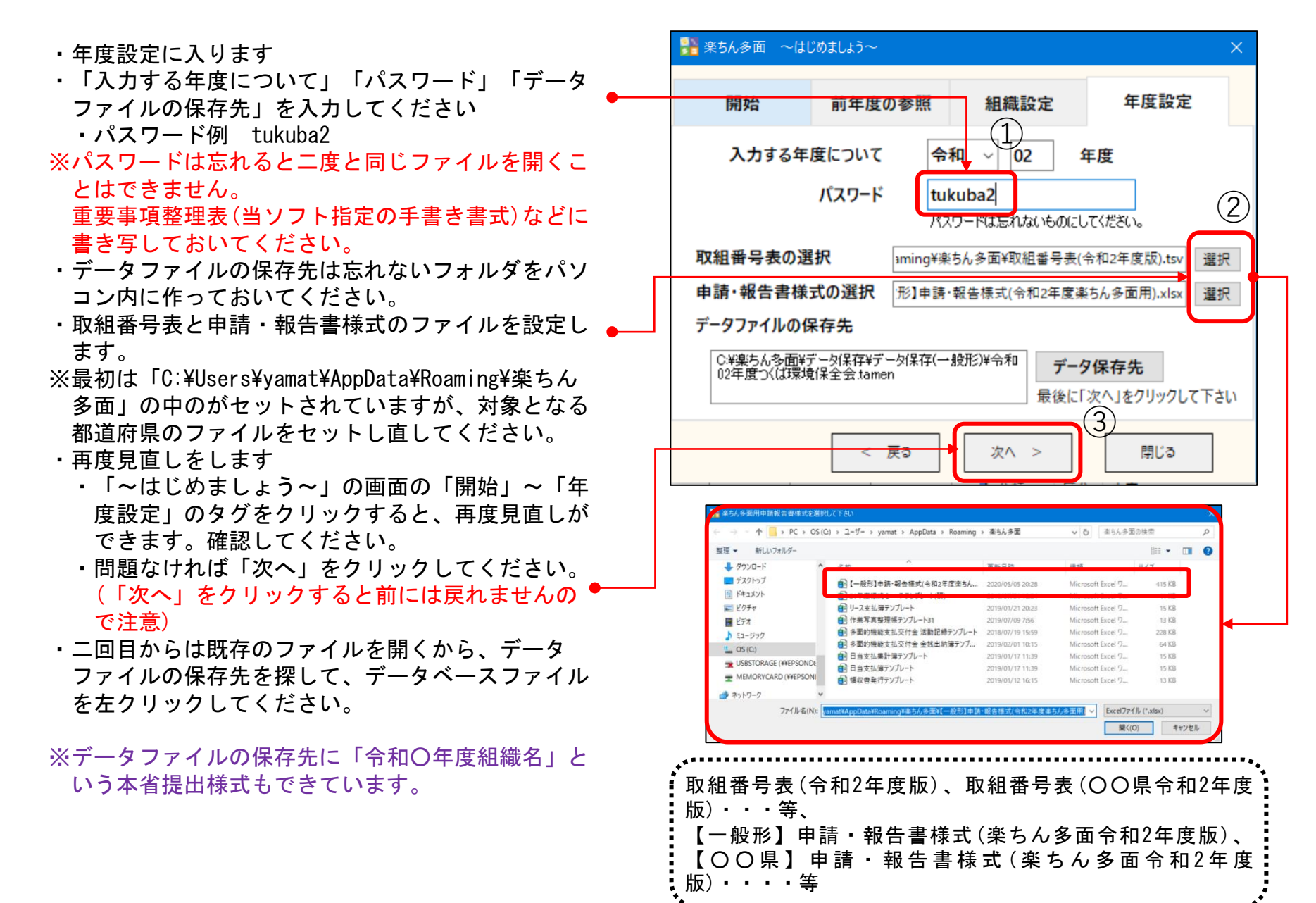

5. PC版「楽ちん多面」の新規登録(3)

| 📙 🛛 🗾 🚽 🗼 統合1                                                                                    |                                      |                |                 |                                                      |                      |                                                                       | - 🗆                                                                                                    | ×        |
|--------------------------------------------------------------------------------------------------|--------------------------------------|----------------|-----------------|------------------------------------------------------|----------------------|-----------------------------------------------------------------------|----------------------------------------------------------------------------------------------------|----------|
| ファイル ホーム 共有                                                                                      | 表示                                   |                |                 |                                                      |                      |                                                                       |                                                                                                    | ~ ?      |
| クイック アクセス コピー 貼り付け にピン留めする                                                                       | 从 切り取り<br>┉ パスのコピー<br>剤 ショートカットの貼り付け | 移動先 コピー先 削除    | ■】<br>名前の<br>変更 | <ul> <li>1 ショ</li> <li>新しい</li> <li>フォルダー</li> </ul> | しいアイテム ▼<br>ヨートカット ▼ | ✓ ■ 開く<br>プロパティ<br>✓ 毎<br>✓ 毎<br>✓ 毎<br>✓ 毎<br>✓ 毎<br>✓ 毎<br>✓ 毎<br>✓ | <ul> <li>         すべて選択         ■ すべて選択         ■ 選択解除      </li> <li>         ■ 選択の切り替え      </li> </ul> |          |
| クリップボー                                                                                           | ۲ <sup>°</sup>                       | 整理             |                 | 新規                                                   | Ę                    | 開く                                                                    | 選択                                                                                                    |          |
| $\leftarrow$ $\rightarrow$ $\checkmark$ $\uparrow$ $\blacksquare$ $\rightarrow$ PC $\rightarrow$ | OS (C:) > 楽ちん多面 >                    | データ保存(統合) > 統合 | 51              |                                                      |                      | ✓ Ŭ                                                                   | 充合1の検索                                                                                                    | <u>م</u> |
| F+1X7                                                                                            | 名前                                   | ^              | 更新日             | 目時                                                   | ~ 種類                 |                                                                       | サイズ                                                                                                    |          |
| 尾 ピクチャ                                                                                           | 📕 画像フォルダ                             |                | 2020/           | 05/12 12:40                                          | ファイル フ               | オルダー                                                                  |                                                                                                    |          |
| 🔢 ビデオ                                                                                            |                                      |                | 2020/           | 2020/05/12 18:22 BAK ファイル                            |                      |                                                                       | 419 KB                                                                                                    |          |
| ♪ ミュージック                                                                                         |                                      |                |                 | 2020/05/13 11:27 Microsoft Excel ワークシート              |                      |                                                                       | 380 KB                                                                                                    |          |
| 🐛 OS (C:) 🔤 取組番号表(令和2年度版)                                                                        |                                      |                | 2020/           | 2020/04/05 17:38 TSV ファイ                             |                      | ()L                                                                   | 6 KB                                                                                                    |          |
| 🧼 RHD2-U (E:)                                                                                    | 🛅 令和02年度つくば環                         | 環境保全会統合1       | 2020/           | 05/12 18:24                                          | Rakuchir             | nTamen                                                                | 124 KB                                                                                                    |          |
| 5 個の項目 1 個の項目を選択 124 KB                                                                          |                                      |                |                 |                                                      |                      |                                                                       |                                                                                                    |          |

登録上の注意

- ・申請・報告様式Excelファイルは、tamenデータファイルの保存先と同じところに保存しなければなりません。
- ・tamenデータファイルは、最初からやり直す以外は、決して削除してはいけません。入力したデータが完全になくなります。注意してください。
- Excelファイルについても、削除せず上書き保存していけば良いのですが、もし削除してしまった時は、tamenデータファイルがある同じフォルダの保存先に、再度、【〇〇県】【一般形】申請・報告様式(令和2年度楽ちん多面用)等の元様式をコピーして、1-6、1-7のExcel出力時にその様式を指定してください。 もちろん、ファイル名称を変えることはできます。
- (例:【〇〇県】申請・報告様式(令和2年度楽ちん多面用)→〇〇環境保全会令和2年度) 但し、手入力した部分は残っていませんので、再度入力してください

## 5. PC版「楽ちん多面」の新規登録(4)

- ・選択した取組番号表が表示されます。
- ・問題なければ、「保存」、「閉じる」をク リックします。

#### ※間違っている場合は、「ファイル」から取組 番号表を設定し直します。

| ル(F) 福来(<br>1番号表 | E)        |                                                                                                    |                    |        |     |
|------------------|-----------|----------------------------------------------------------------------------------------------------|--------------------|--------|-----|
| 支払区分             | 活動項目      | テーマ・施設区分                                                                                                    | 取組                 | メニュー番号 | コード |
| 農地維持             | 点検·計画策定   | 点検                                                                                                    | 1 点検               | 1      | M1  |
| 農地維持             | 点検·計画策定   | 計画策定                                                                                                    | 2 年度活動計画の策定        | 2      | M2  |
| 農地維持             | 研修        | 研修                                                                                                    | 3 事務・組織運営等に関する研修、  | 3      | M3  |
| 農地維持             | 実践活動      | 農用地                                                                                                    | 4 遊休農地発生防止のための保全管  | 4      | M4  |
| 農地維持             | 実践活動      | 農用地                                                                                                    | 5 畦畔・法面・防風林の草刈り    | 5      | M5  |
| 農地維持             | 実践活動      | 農用地                                                                                                    | 6 鳥獣害防護柵等の保守管理     | 6      | M6  |
| 農地維持             | 実践活動      | 水路                                                                                                    | 7 水路の草刈り           | 7      | M7  |
| 農地維持             | 実践活動      | 水路                                                                                                    | 8 水路の泥上げ           | 8      | M8  |
| 農地維持             | 実践活動      | 水路                                                                                                    | 9 水路附帯施設の保守管理      | 9      | M9  |
| 農地維持             | 実践活動      | 農道                                                                                                    | 10 農道の草刈り          | 10     | M10 |
| 農地維持             | 実践活動      | 農道                                                                                                    | 11 農道側溝の泥上げ        | 11     | M11 |
| 農地維持             | 実践活動      | 農道                                                                                                    | 12 路面の維持           | 12     | M12 |
| 農地維持             | 実践活動      | ため池                                                                                                    | 13 ため池の草刈り         | 13     | M13 |
| 農地維持             | 実践活動      | ため池                                                                                                    | 14 ため池の泥上げ         | 14     | M14 |
| 農地維持             | 実践活動      | ため池                                                                                                    | 15 ため池附帯施設の保守管理    | 15     | M15 |
| 農地維持             | 実践活動      | 共通                                                                                                    | 16 異常気象時の対応        | 16     | M16 |
| 農地維持             | 推進活動      | 推進活動                                                                                                    | 17 農業者の検討会の開催      | 17     | M17 |
| 農地維持             | 推進活動      | 推進活動                                                                                                    | 18 農業者に対する意向調査、現地  | 18     | M18 |
| 農地維持             | 推進活動      | 推進活動                                                                                                    | 19 不在村地主との連絡体制の整備等 | 19     | M19 |
| 農地維持             | 推進活動      | 推進活動                                                                                                    | 20 集落外住民や地域住民との意見  | 20     | M20 |
| 農地維持             | 推進活動      | 推進活動                                                                                                    | 21 地域住民等に対する意向調査等  | 21     | M21 |
| 農地維持             | 推進活動      | 推進活動                                                                                                    | 22 有識者等による研修会、検討会の | 22     | M22 |
| 農地維持             | 推進活動      | 推進活動                                                                                                    | 23 その他             | 23     | M23 |
| 共同               | 機能診断·計画策定 | 機能診断                                                                                                    | 24 農用地の機能診断        | 24     | R1  |
| 共同               | 機能診断·計画策定 | 機能診断                                                                                                    | 25 水路の機能診断         | 25     | R2  |
| 共同               | 機能診断·計画策定 | 機能診断                                                                                                    | 26 農道の機能診断         | 26     | R3  |
| 共同               | 機能診断·計画策定 | 機能診断                                                                                                    | 27 ため池の機能診断        | 27     | R4  |
| 共同               | 機能診断·計画策定 | 計画策定                                                                                                    | 28 年度活動計画の策定       | 28     | R5  |
| 共同               | 研修        | 研修                                                                                                    | 29 機能診断・補修技術等に関する研 | 29     | R6  |
| 共同               | 実践活動      | 農用地                                                                                                    | 30 農用地の軽微な補修等      | 30     | R7  |
| 共同               | 実践活動      | 水路                                                                                                    | 31 水路の軽微な補修等       | 31     | R8  |
| 共同               | 実践活動      | 農道                                                                                                    | 32 農道の軽微な補修等       | 32     | R9  |
| 共同               | 実践活動      | ため池                                                                                                    | 33 ため池の軽微な補修等      | 33     | R10 |
| 共同               | 計画策定      | 生態系保全                                                                                                    | 34 生物多様性保全計画の策定    | 34     | R11 |
| 共同               | 計画策定      | 水質保全                                                                                                    | 35 水質保全計画、農地保全計画の  | 35     | R12 |
|                  |           | The second in the second second secon |                    |        |     |

6. PC版「楽ちん多面」とマイドライブを常時繋げる(1)

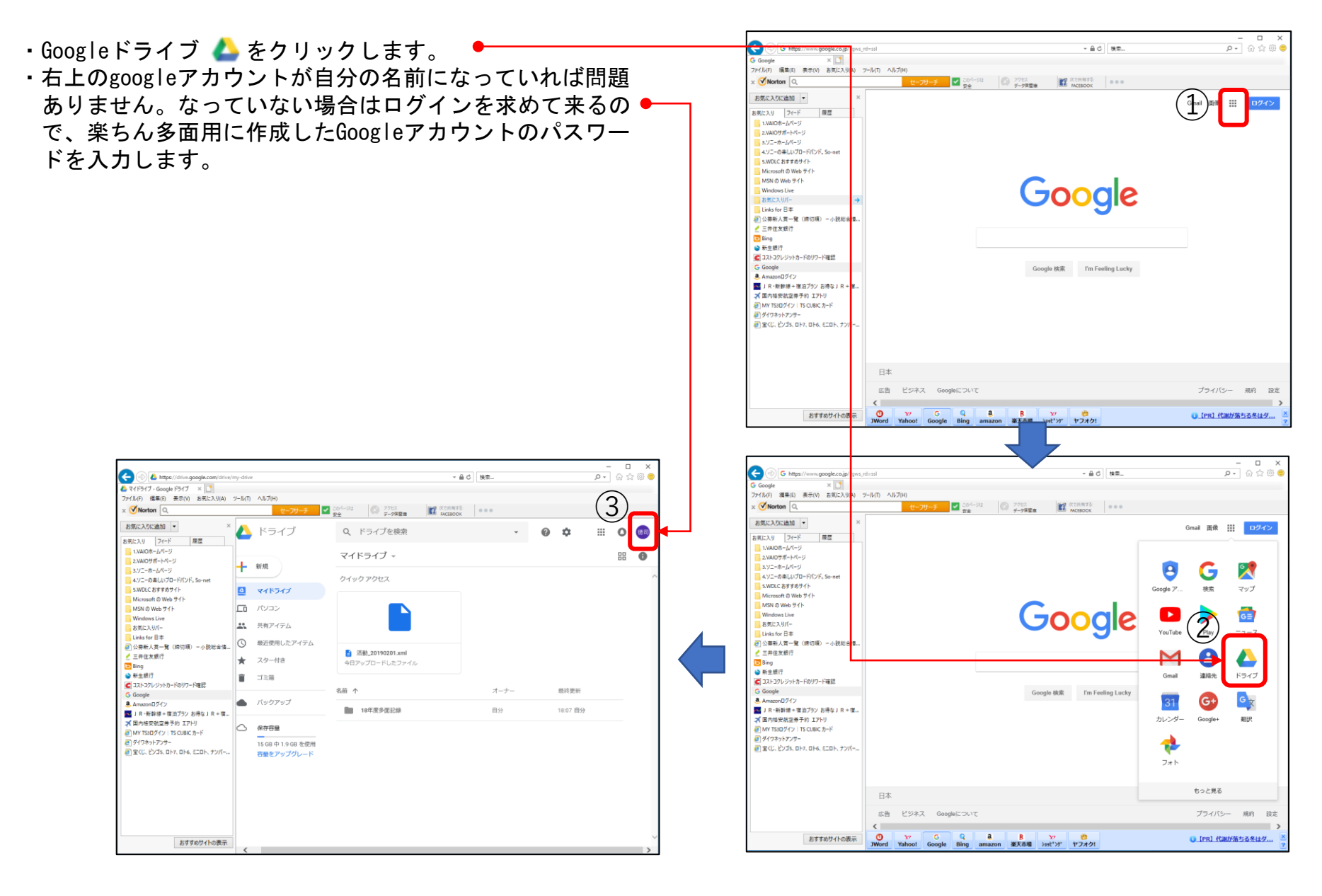

(Google ドライブ「Windows 版バックアップ」)

## 6. PC版「楽ちん多面」とマイドライブを常時繋げる(2)

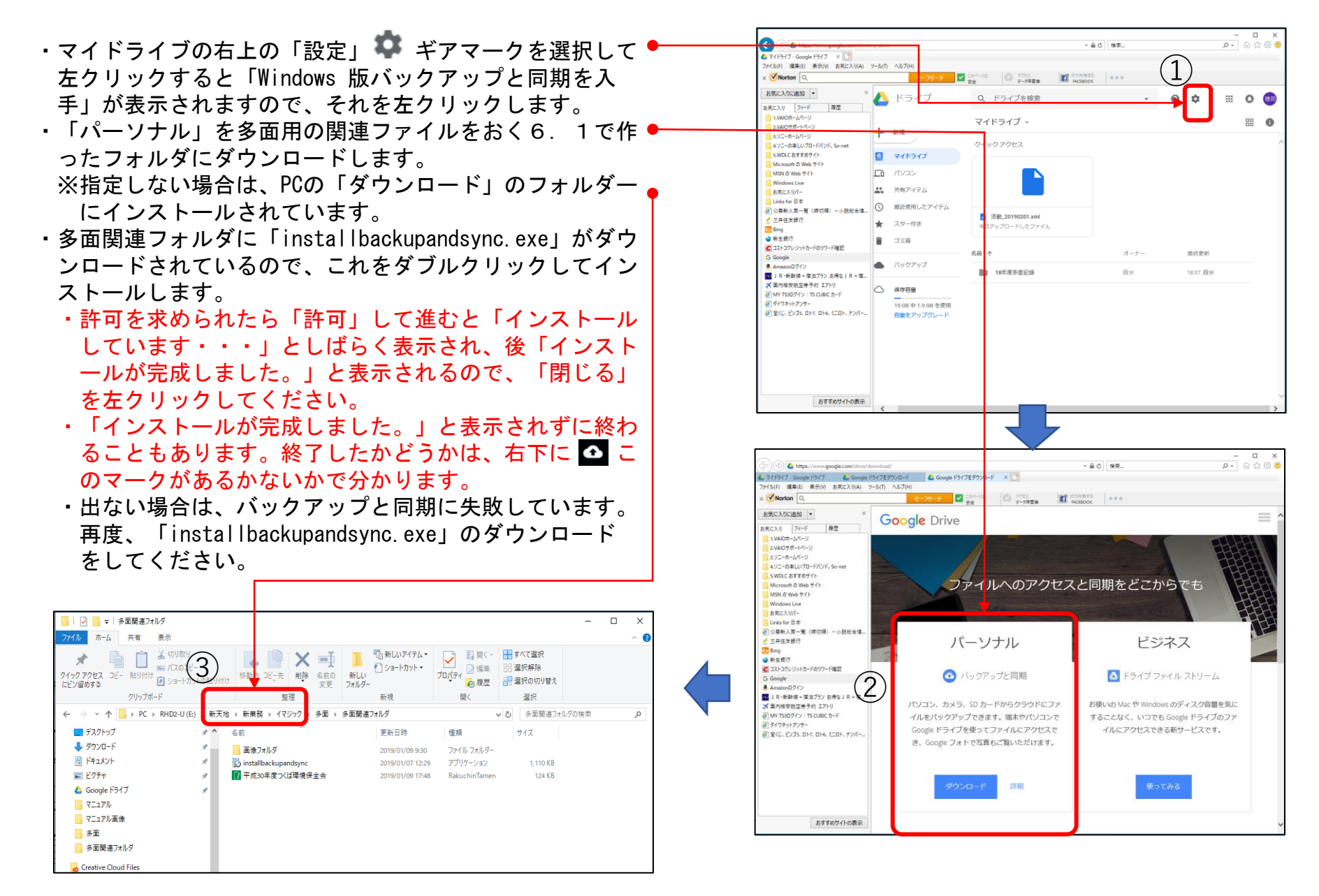

(Google ドライブ「Windows 版バックアップ」)

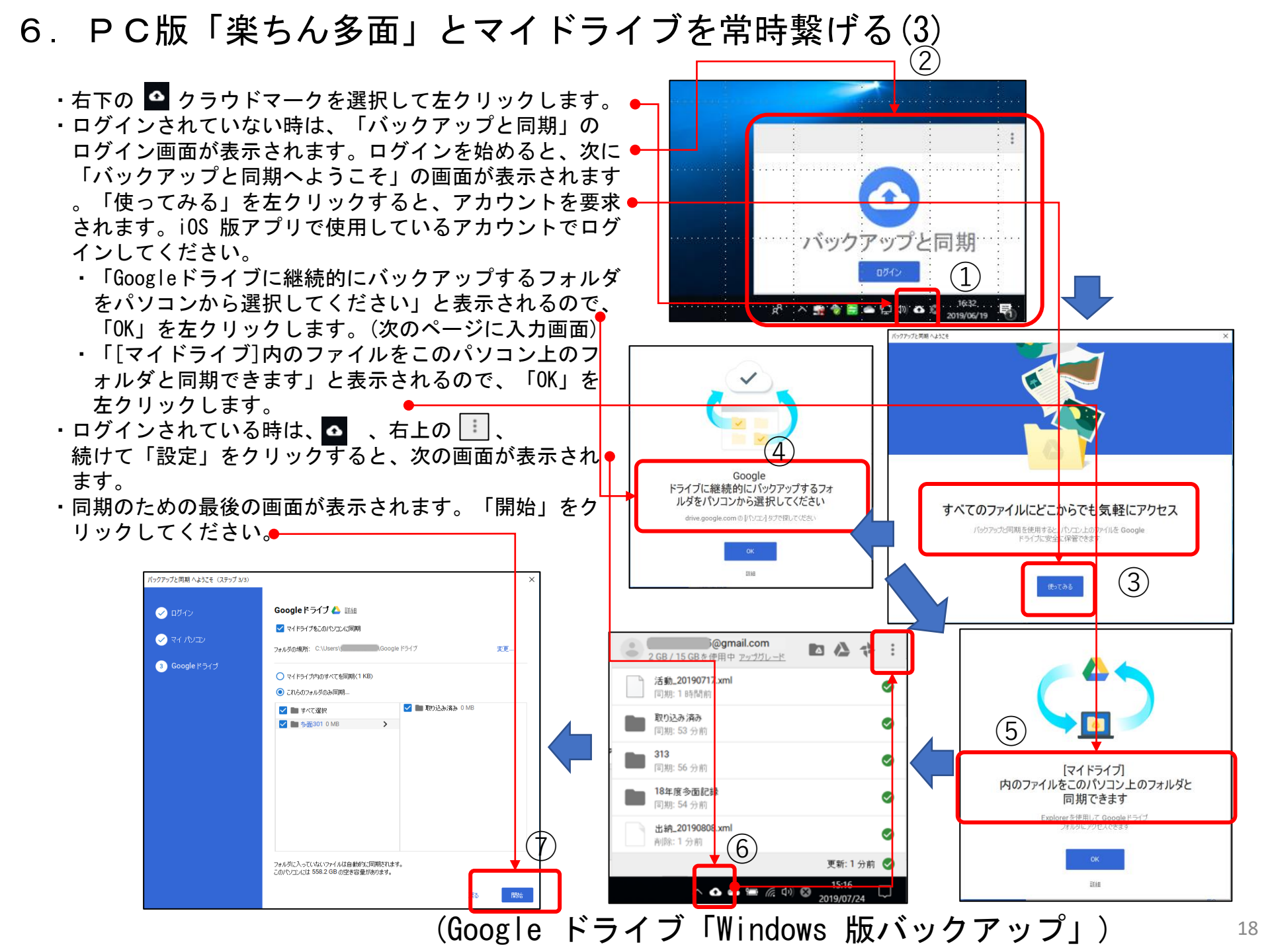

6. PC版「楽ちん多面」とマイドライブを常時繋げる(4)

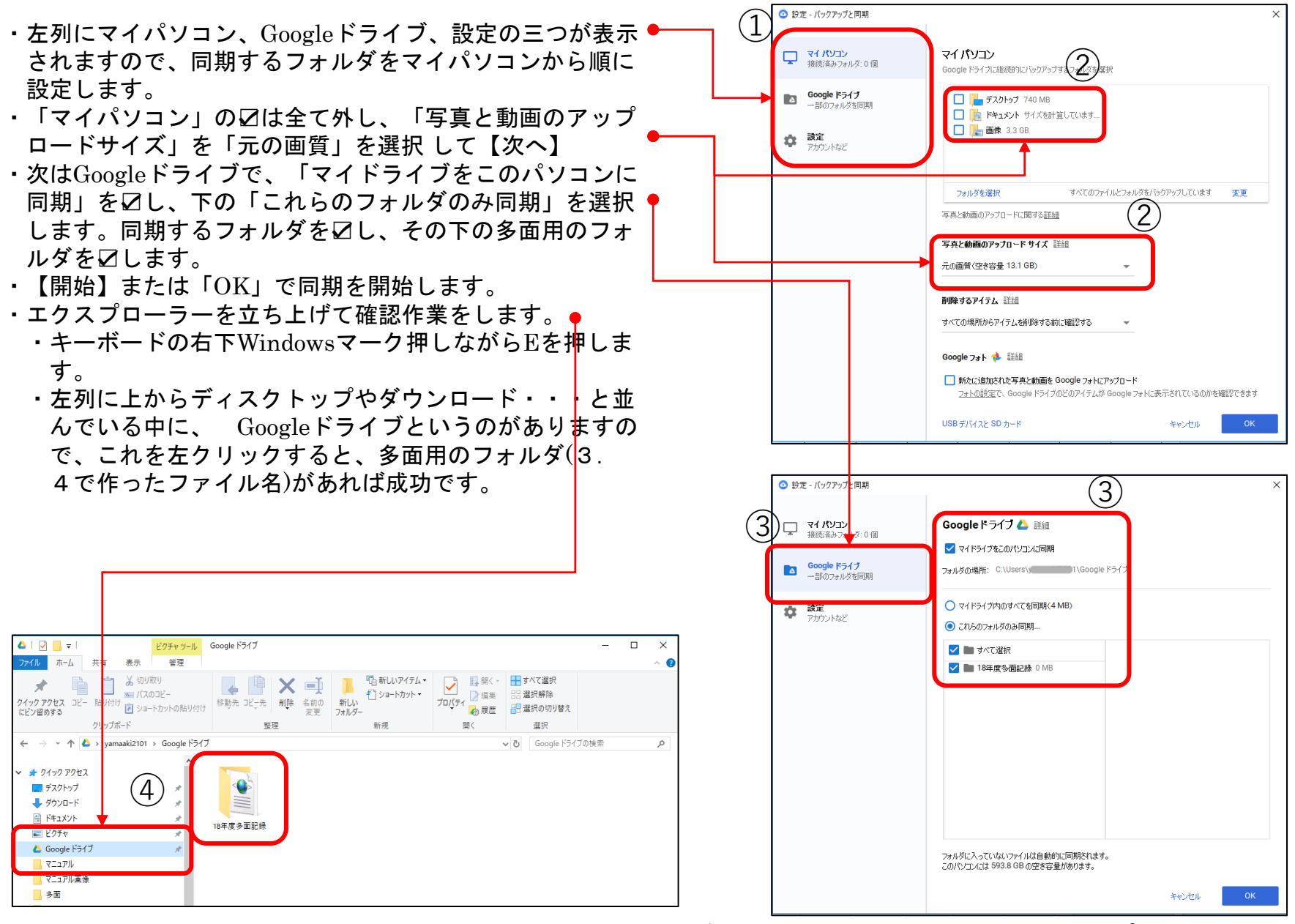

(Google ドライブ「Windows 版バックアップ」)

## 重要事項 OSでの日付等のデータ形式の変更について

- ・Windowsの設定で、「時刻と言語」の「地域」を選択します。
- ・地域設定データのところにある「データ形式を変更する」をクリックします。
- ・データ形式を如何にあるように設定してください。

※和暦でも稼働しますが、OSによっては、この設定が支障となって正常にカレンダー機能が使えない場合があります。

| ← 設定            | - 🗆 ×                                         | Page かんたん活動記録入力                                                                                                    |
|-----------------|-----------------------------------------------|----------------------------------------------------------------------------------------------------|
| 命 赤ーム           | 地域                                            | □新規追加(N) ■ 上書き保存(S) 削除(<br>新規追加(N) ■ 上書き保存(S) 削除(<br>」 ○ 新規追加(N) ■ 上書き保存(S) 削除(<br>」 ○ 新規追加(N) ■ 上書き保存(S) 削除(<br>」 ○ 新規追加(N) ■ 上書き保存(S) 削除(<br>」 ○ 新規追加(N) ■ 上書き保存(S) 削除(<br>」 ○ ○ ○ ○ ○ ○ ○ ○ ○ ○ ○ ○ ○ ○ ○ ○ ○ ○ ○ |
| 設定の検索の          | ンツを提供するために、この情報を利用することがあります。                  | 今和 2年 3日12日                                                                                                    |
| 時刻と言語           | 地域設定                                          |                                                                                                    |
| - 同日付と時刻        | 現在の形式: 日本語 (日本)                               | 09 ∨ : 00 ∨ 09 ∨ : 00 ∨ □ 農地維持 □ 点検・計                                                                                                    |
| 學 地域            | Windows では、言語と地域の環 ← 設定 - □ × 式が決定されます。       |                                                                                                    |
| <sup>★</sup> 言語 | 地域設定データ ふ データ形式を変更する                          | ┃                                                                                                    |
| ☐ 音声認識          | [データ形式の変更] をクリックして、<br>日付、時刻の形式を切り替えます。 カレングー | 参加者名簿                                                                                                    |
|                 | カレンダー: 西暦 (日本語) /<br>週の最初の曜日: 日曜日             | 標準地図                                                                                                    |
|                 | 日付(短い形式): 2020/05/25 週の最初の曜日                  |                                                                                                    |
|                 | 時刻 (短い形式): 11:12                              |                                                                                                    |
|                 | 時刻 (長い形式): 11:12:47 日付 (短い形式)                 | ★OSの設定で、 杣暦、 短い形17/04/25と                                                                                                    |
|                 | データ形式を変更する 2017/04/05 〜                       | 設定されている場合は、西暦(日本語)、                                                                                                    |
|                 | 関連設定 日付(長い形式)                                 |                                                                                                    |
|                 | 日付、時刻、地域の追加設定 2017年4月5日 ~                     | 山竹(湿い)/1/04/05メイノに友ん                                                                                                    |
|                 |                                               | てください。                                                                                                    |
|                 | 9:40                                          |                                                                                                    |
|                 |                                               | ※ トヨナ 今和っケュ日12日 けの2/02/12 と                                                                                                    |
|                 | 時刻 (長い形式)                                     | ※上記は、 7相2年3月12日は02/03/12と                                                                                                    |
|                 | 9:40:07 ~                                     | いう日付として記録される。                                                                                                    |
|                 | ♀ ヘルブを表示                                      | ※設定が異なると正しく稼働しない。                                                                                                    |